## **ICEMPE 2019 Registration Guide for International Participants**

**Step 1:** Log in to your personal account and choose different registration options based on the participant category (international/domestic, student/non-student).

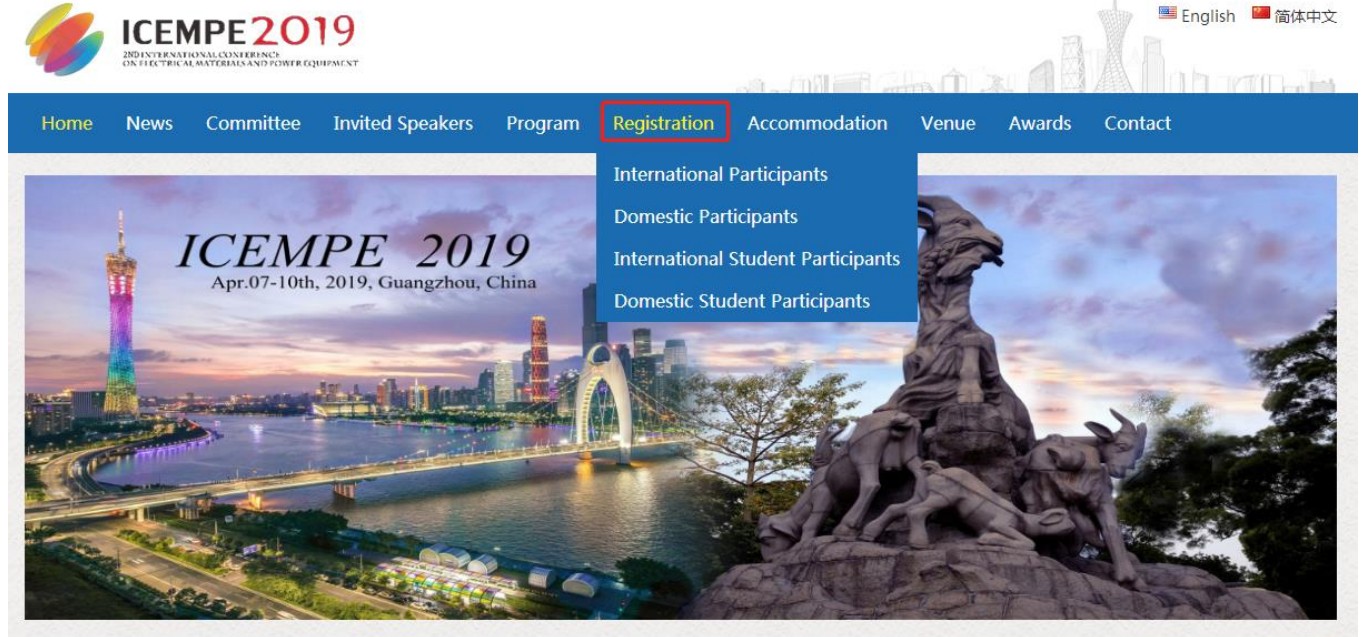

## Welcome message

It's our great pleasure to invite you to join us for the 2<sup>nd</sup> IEEE International Conference on Electrical Materials and Power Equipment (ICEMPE 2019), which will provide a forum within the international academic and engineering community in the field of electrical materials and power equipment.

ICEMPE 2019 will be held in Guangzhou, China on April 7<sup>th</sup>-10<sup>th</sup>, 2019. It is co-sponsored by the Engineering Dielectrics Committee of China Electrotechnical Society (CES) and the IEEE Dielectrics and Electrical Insulation Society (DEIS), and it will be organized and technically supported by South China University of Technology. ICEMPE is an extension of National Conference on Engineering Dielectrics (NCED) in China, which was founded in 1983 as a biennial forum and has already been successfully conducted for 16 sessions. In 2017, the 1st International Conference on the ICEMPE has been successfully held in Xi'an.

| Log in <del>)</del> |              |
|---------------------|--------------|
| Email:              |              |
| Password:           |              |
| L                   | .og in       |
| Sign up             | Get password |

**Step 2:** If the participant is an IEEE/DEI member, please select the corresponding registration option.

## International Participants

| Category            | Early Registration<br>(Before Feb.28,2019) | Late Registration<br>(After Feb.28,2019) |          |
|---------------------|--------------------------------------------|------------------------------------------|----------|
| IEEE member         | 600 USD                                    | 650 USD                                  | Register |
| IEEE DEIS member    | 550 USD                                    | 600 USD                                  | Register |
| Others              | 650 USD                                    | 700 USD                                  | Register |
| Accompanying Person | 200 USD                                    | 200 USD                                  | Register |

Registration fee for international participants

\*Note: Deadline for early-bird registration: 11:59pm(CST, GMT+8) February 28, 2019

## **International Student Participants**

Registration fee for international student participants

| Category            | Early Registration<br>(Before Feb.28,2019) | Late Registration<br>(After Feb.28,2019) |          |
|---------------------|--------------------------------------------|------------------------------------------|----------|
| Student             | 450 USD                                    | 500 USD                                  | Register |
| IEEE Student member | 400 USD                                    | 450 USD                                  | Register |

\*Note: Deadline for early-bird registration: 11:59pm(CST, GMT+8) February 28, 2019

**Step 3:** Fill in the registration information.

Note:

- (1) If the IEEE/DEI member is selected in the second step, you need to fill in the real and valid membership number (required) when filling in the registration information in this step; if the IEEE/DEI member is not selected, you will not see this info.
- (2) International participants who need invoices need to fill in the corresponding Address and OIB.
- (3) International participants who need an invitation letter need to fill in the passport information truth fully.
- (4) Only one paper is selected by one participant at most.
- (5) Participants without papers fill in the registration information and submit the order directly. When "Would you like to use this registration to cover a paper" appears, choose "No".

| Attendee[s]                                                                                                    | -                     | 1 +                                                                |                          |
|----------------------------------------------------------------------------------------------------|-----------------------|--------------------------------------------------------------------|--------------------------|
| Attendee                                                                                                    |                       |                                                                    |                          |
| 1                                                                                                    |                       |                                                                    |                          |
| * Name :                                                                                                    |                       | * Gender :                                                         | ©Male ⊚Female            |
| * Organization :                                                                                                    |                       | *Job Title :                                                       |                          |
| * Email :                                                                                                    |                       | * Country :                                                        | All                      |
|                                                                                                    |                       |                                                                    | •                        |
| nvoice Information (or                                                                                                 | nly for Chinese parti | cipant) :                                                          |                          |
| Invoice title :                                                                                                    |                       | Taxpayer                                                           |                          |
|                                                                                                    |                       | identification                                                     |                          |
|                                                                                                    |                       | number :                                                           |                          |
| nvoice Information (o                                                                                                  | nly for International | participant) :                                                     |                          |
| Address :                                                                                                    |                       | OIB :                                                              |                          |
|                                                                                                    | rmation (If you want  | t an invitation letter, ple                                        | ase fill in this form    |
| Personal Passport Info<br>correctly) :                                                                                 |                       |                                                                    |                          |
| Personal Passport Info<br>correctly) :<br>Passport No :                                                                |                       | Date of Issue :                                                    |                          |
| Personal Passport Info<br>correctly) :<br>Passport No :<br>Date of Expiry :                                            |                       | Date of Issue :<br>Date of Birth :                                 |                          |
| Personal Passport Info<br>correctly) :<br>Passport No :<br>Date of Expiry :<br>Place of Issue :                        |                       | Date of Issue :<br>Date of Birth :                                 |                          |
| Personal Passport Info<br>correctly) :<br>Passport No :<br>Date of Expiry :<br>Place of Issue :                        |                       | Date of Issue :<br>Date of Birth :<br>Select                       | abstract/paper(Optional) |
| Personal Passport Info<br>correctly) :<br>Passport No :<br>Date of Expiry :<br>Place of Issue :<br>Contact information |                       | Date of Issue :<br>Date of Birth :<br>Select                       | abstract/paper(Optional) |
| Personal Passport Info<br>correctly) :<br>Passport No :<br>Date of Expiry :<br>Place of Issue :<br>Contact information | Cell Phone : +8       | Date of Issue :<br>Date of Birth :<br>Select<br>16 13877969514 Ema | abstract/paper(Optional) |

**Step 4:** Choose payment method and pay registration fee. You can see two payment methods "International Credit Card" and "Remittance".

Note: International participants DO NOT choose "Remittance".

| Order > 245811 > Proceed to Checkout                     |                                                                                                    |  |
|----------------------------------------------------------|----------------------------------------------------------------------------------------------------|--|
| International credit card                                | Remittance                                                                                                    |  |
| The following internationa<br>Click the "checkout" butto | al credit card (Visa, Master and JCB) are supported currently.<br>on to complete the payment in the new window. |  |
| The credit cards issued b<br>gateway.                    | by Chinese Bank is forbidden to take this payment                                                               |  |
| VISA                                                     | MasterCard. JCB                                                                                                 |  |
| USD 450.00                                               |                                                                                                    |  |
| Checkout                                                 |                                                                                                    |  |
|                                                          |                                                                                                    |  |

Thank you for supporting ICEMPE 2019. Wish you a successful registration!